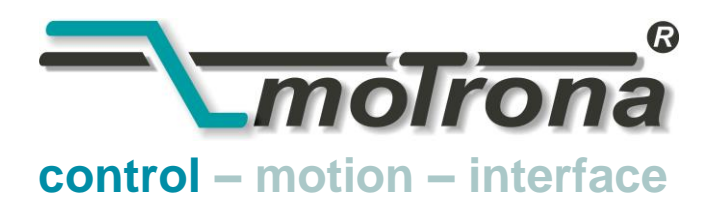

motrona GmbH Zwischen den Wegen 32 78239 Rielasingen - Germany Tel. +49 (0)7731-9332-0 Fax +49 (0)7731-9332-30 info@motrona.com www.motrona.com

# AX 345 Analogová indikace - zjednodušený návod

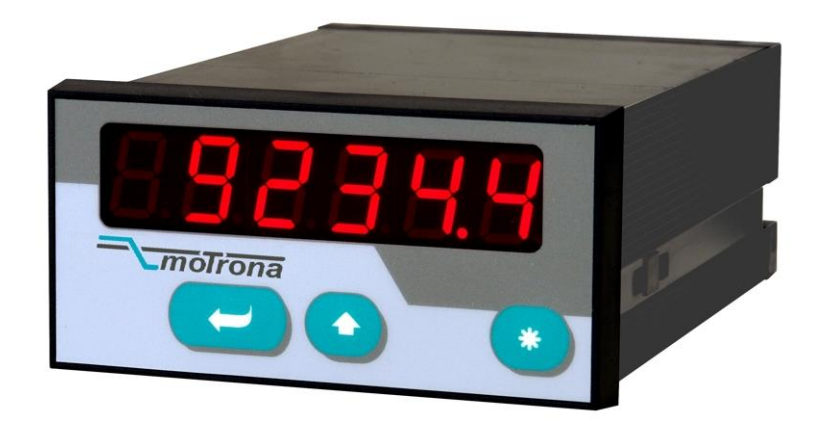

- LED displej (15 mm) s nastavitelným jasem
- Dva analogové vstupy +/- 10 V nebo 0(4)-20 mA
- Přizpůsobení aplikaci pomocí parametrů
- Napájecí napětí 120 / 230 VAC nebo 24 VDC

## ELGO-ELECTRIC, spol. s r.o.

Kouřimská 103, CZ - 280 00 Kolín I, provozovna: Kutnohorská 43 telefon: +420 - 321 728 125 fax: +420 - 321 724 489 e-mail: elgo@elgo.cz internet: www.elgo.cz

| 1.             | Zapoj                                                                                        | ení přístroje                                                                                                    | 3                                                                 |
|----------------|----------------------------------------------------------------------------------------------|----------------------------------------------------------------------------------------------------|-------------------------------------------------------------------|
|                | 1.1.                                                                                         | Napájení                                                                                                    | 3                                                                 |
|                | 1.2.                                                                                         | Pomocné napětí                                                                                                    | 3                                                                 |
|                | 1.3.                                                                                         | Analogové vstupy A a B                                                                                                    | 3                                                                 |
| 2.             | Nasta                                                                                        | vení propojek                                                                                                    | 4                                                                 |
| 3.             | Obslu                                                                                        | ıha a funkce přístroje                                                                                                    | 5                                                                 |
|                | 3.1.                                                                                         | Režim odměřování / zobrazení                                                                                                    | 5                                                                 |
|                | 3.2.                                                                                         | Volba a nastavení parametrů                                                                                                    | 5                                                                 |
|                |                                                                                              | 3.2.1. Volba parametrů                                                                                                    | 5                                                                 |
|                |                                                                                              | 3.2.2. Změna parametru                                                                                                    | 5                                                                 |
|                |                                                                                              | 3.2.3. Uložení nastavení                                                                                                    | 5                                                                 |
|                |                                                                                              | 3.2.4. Time-out funkce                                                                                                    | 5                                                                 |
|                | 3.3.                                                                                         | Teach (linearizace)                                                                                                    | 6                                                                 |
|                | 3.4.                                                                                         | Nastavení výchozích parametrů "Default"                                                                                                    | 6                                                                 |
|                | 3.5.                                                                                         | Uzamknutí klávesnice                                                                                                    | 6                                                                 |
|                |                                                                                              |                                                                                                    |                                                                   |
| 4.             | Nasta                                                                                        | vení přístroje                                                                                                    | 7                                                                 |
| 4.             | <b>Nasta</b><br>4.1.                                                                         | v <b>ení přístroje</b><br>Základní parametry                                                                                                    | <b> 7</b><br>7                                                    |
| 4.             | <b>Nasta</b><br>4.1.<br>4.2.                                                                 | v <b>ení přístroje</b><br>Základní parametry<br>Provozní parametry                                                                                                    | <b> 7</b><br>7<br>8                                               |
| 4.             | <b>Nasta</b><br>4.1.<br>4.2.                                                                 | v <b>ení přístroje</b><br>Základní parametry<br>Provozní parametry<br>4.2.1. Jednokanálový režim                                                                                                    | <b> 7</b><br>7<br>8<br>8                                          |
| 4.             | <b>Nasta</b><br>4.1.<br>4.2.                                                                 | vení přístroje<br>Základní parametry<br>Provozní parametry<br>4.2.1. Jednokanálový režim<br>4.2.2. Dvoukanálový režim                                                                                                    | 7<br>8<br>8<br>8                                                  |
| 4.             | Nasta<br>4.1.<br>4.2.                                                                        | vení přístroje<br>Základní parametry<br>Provozní parametry<br>4.2.1. Jednokanálový režim<br>4.2.2. Dvoukanálový režim<br>4.2.3. Matematické režimy [A + B], [A - B], [A : B], [A x B]                                                                                                    | 7<br>8<br>8<br>8<br>9                                             |
| 4.<br>5.       | Nasta<br>4.1.<br>4.2.<br>Další                                                               | základní parametry<br>Provozní parametry<br>4.2.1. Jednokanálový režim<br>4.2.2. Dvoukanálový režim<br>4.2.3. Matematické režimy [A + B], [A - B], [A : B], [A x B]<br><b>funkce</b>                                                                                                    | 7<br>8<br>8<br>8<br>9<br>10                                       |
| 4.<br>5.       | Nasta<br>4.1.<br>4.2.<br>Další<br>5.1.                                                       | základní parametry<br>Provozní parametry<br>4.2.1. Jednokanálový režim<br>4.2.2. Dvoukanálový režim<br>4.2.3. Matematické režimy [A + B], [A - B], [A : B], [A x B]<br><b>funkce</b><br>Tara / Offset.                                                                                                    | 7<br>8<br>8<br>8<br>9<br>.10<br>.10                               |
| 4.<br>5.       | Nasta<br>4.1.<br>4.2.<br>Další<br>5.1.<br>5.2.                                               | <ul> <li>vení přístroje</li> <li>Základní parametry</li> <li>Provozní parametry</li> <li>4.2.1. Jednokanálový režim</li> <li>4.2.2. Dvoukanálový režim</li> <li>4.2.3. Matematické režimy [A + B], [A - B], [A : B], [A x B]</li> <li>funkce</li> <li>Tara / Offset</li> <li>Linearizace</li> </ul>                                                                                                    | 7<br>8<br>8<br>8<br>9<br>.10<br>.10                               |
| 4.             | Nasta<br>4.1.<br>4.2.<br>Další<br>5.1.<br>5.2.<br>5.3.                                       | Základní parametry<br>Provozní parametry<br>4.2.1. Jednokanálový režim<br>4.2.2. Dvoukanálový režim<br>4.2.3. Matematické režimy [A + B], [A - B], [A : B], [A x B]<br>funkce<br>Tara / Offset<br>Linearizace<br>Manuální zadání linearizačních bodů / Teach funkce                                                                                                    | 7<br>8<br>8<br>8<br>9<br>.10<br>.10<br>.10                        |
| 4.             | Nasta<br>4.1.<br>4.2.<br>Další<br>5.1.<br>5.2.<br>5.3.<br>5.4.                               | <ul> <li>vení přístroje</li> <li>Základní parametry</li> <li>Provozní parametry</li> <li>4.2.1. Jednokanálový režim</li> <li>4.2.2. Dvoukanálový režim</li> <li>4.2.3. Matematické režimy [A + B], [A - B], [A : B], [A x B]</li> <li>funkce</li> <li>Tara / Offset</li> <li>Linearizace</li> <li>Manuální zadání linearizačních bodů / Teach funkce</li> <li>Hlídání měřícího rozsahu</li> </ul>                                 | 7<br>8<br>8<br>8<br>9<br>.10<br>.10<br>.10<br>.11                 |
| 4.<br>5.<br>6. | Nasta<br>4.1.<br>4.2.<br><b>Další</b><br>5.1.<br>5.2.<br>5.3.<br>5.4.<br><b>Tech</b>         | vení přístroje         Základní parametry         Provozní parametry         4.2.1. Jednokanálový režim         4.2.2. Dvoukanálový režim         4.2.3. Matematické režimy [A + B], [A - B], [A : B], [A x B]         funkce         Tara / Offset         Linearizace         Manuální zadání linearizačních bodů / Teach funkce         Hlídání měřícího rozsahu                                                               | 7<br>8<br>8<br>9<br>.10<br>.10<br>.10<br>.11<br>.11<br>.12        |
| 4.<br>5.<br>6. | Nasta<br>4.1.<br>4.2.<br><b>Další</b><br>5.1.<br>5.2.<br>5.3.<br>5.4.<br><b>Tech</b><br>6.1. | vení přístroje         Základní parametry         Provozní parametry.         4.2.1. Jednokanálový režim         4.2.2. Dvoukanálový režim         4.2.3. Matematické režimy [A + B], [A - B], [A : B], [A x B]         funkce         Tara / Offset         Linearizace         Manuální zadání linearizačních bodů / Teach funkce         Hlídání měřícího rozsahu         nická příloha         Rozměry                        | 7<br>8<br>8<br>9<br>.10<br>.10<br>.10<br>.11<br>.11<br>.12        |
| 4.<br>5.<br>6. | Nasta<br>4.1.<br>4.2.<br>Další<br>5.1.<br>5.2.<br>5.3.<br>5.4.<br>Techi<br>6.1.<br>6.2.      | vení přístroje         Základní parametry         Provozní parametry         4.2.1. Jednokanálový režim         4.2.2. Dvoukanálový režim         4.2.3. Matematické režimy [A + B], [A - B], [A : B], [A x B]         funkce         Tara / Offset         Linearizace         Manuální zadání linearizačních bodů / Teach funkce         Hlídání měřícího rozsahu         nická příloha         Rozměry         Technické údaje | 7<br>8<br>8<br>9<br>.10<br>.10<br>.10<br>.10<br>.11<br>.12<br>.12 |

## 1. Zapojení přístroje

Svorky 8, 9 a 10 jsou nevyužity.

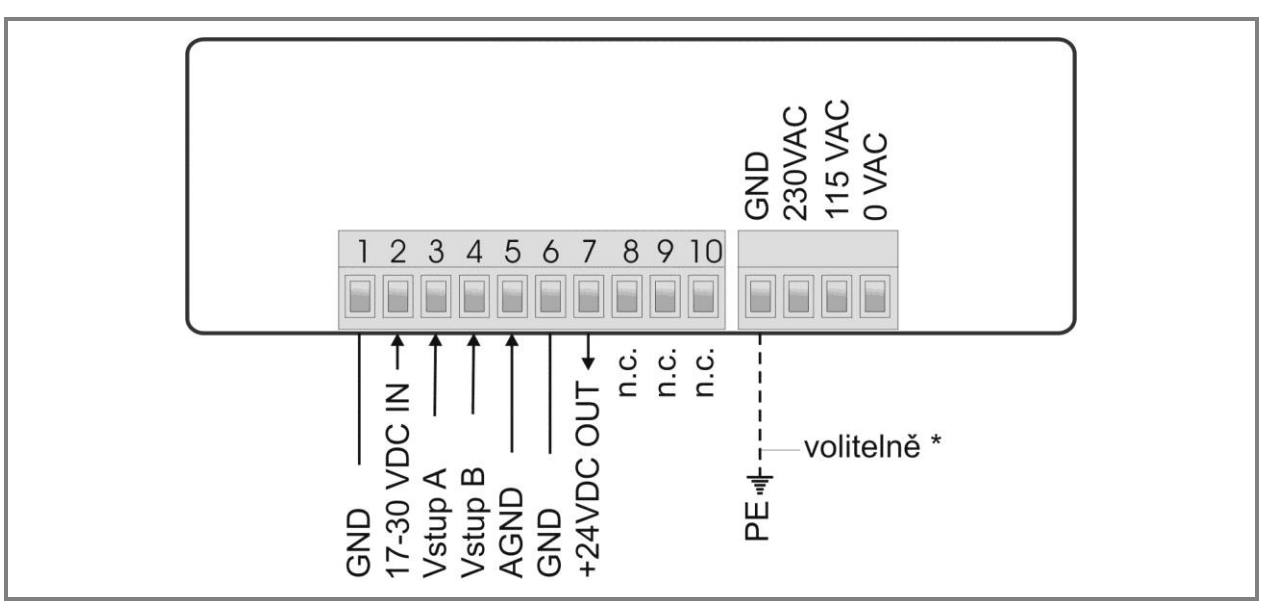

\* Naznačené uzemnění je uvnitř přístroje propojeno se zemí a není nezbytně nutné ho s ohledem na funkci přístroje zapojit. V některých případech může být toto uzemnění na straně přístroje přínosné. Je nutné se ale vyvarovat opakovaného uzemnění na různých místech, například u zdroje 24 VDC.

## 1.1. Napájení

Indikaci lze napájet na svorkách 1 a 2 v rozsahu od 17 do 30 VDC. Proudový odběr závisí na úrovni napájecího napětí (např. 80 mA při 30 V nebo 120 mA při 18 V).

Pro AC napájení jsou určeny svorky 0 VAC a 115 VAC nebo 230 VAC. Příkon indikace je 7.5 VA.

## 1.2. Pomocné napětí

Na svorce 7 je k dispozici pomocné napájecí napětí 24 VDC / max. 100 mA pro snímače.

## 1.3. Analogové vstupy A a B

K dispozici jsou dva analogové vstupy: A (svorka 3) a B (4). Společná zem AGND (5) je interně spojena se svorkami 1, 6 a GND. Oba vstupy jsou pomocí vnitřních propojek nezávisle konfigurovatelné na napěťové (+/- 10 V) nebo na proudové (0/4 - 20 mA).

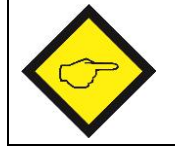

**Oba analogové vstupy jsou přednastaveny na měření proudu.** (viz následující kapitola)

## 2. Nastavení propojek

Bude-li přístroj sloužit k měření proudu v rozsahu 0-20 mA nebo 4-20 mA, není potřeba měnit rozestavení vnitřních propojek a tuto kapitolu lze přeskočit.

Bude-li některý ze vstupů sloužit k měření napětí, je nutné změnit rozestavení vnitřních propojek. Nejprve je potřeba vysunout konektory a odejmout zadní kryt přístroje zatlačením západek / jazýčků na stranách přístroje. Nyní lze desku vysunout z pouzdra dozadu.

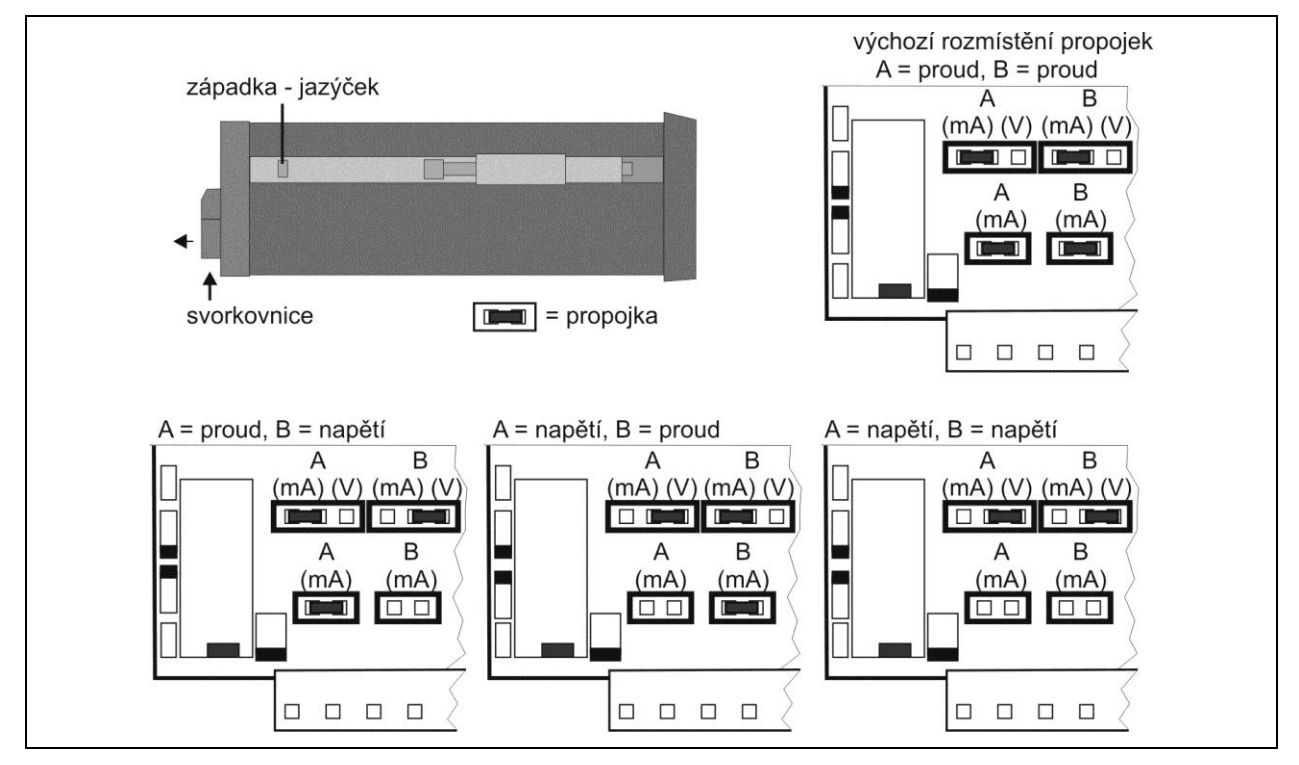

## Špatné rozmístění propojek může způsobit poškození přístroje!

Při zasouvání desky do přístroje postupujte obezřetně, tak aby nedošlo k poškození propojovacích kolíků od klávesnice.

Proudové vstupy jsou určeny k měření proudu v rozmezí 0/4 – 20 mA. Napěťové vstupy jsou určeny k měření napětí v rozmezí +/-10 VDC.

Zapojením externího odporu v sérii lze měřit napětí až do 120 VDC (dodržujte prosím platné bezpečnostní normy). Vzorec pro výpočet sériového odporu je následující:

 $\mathbf{R} \left[ \mathbf{k} \Omega \right] = \mathbf{3} \mathbf{x} \mathbf{U} \left[ \mathbf{V} \right] - \mathbf{30}$ 

R = hodnota předřadného odporu U = měřené napětí

 <u>Příklad:</u>
 Měřené napětí = 100 V

 R = 3 x 100 - 30 = 270 kΩ

Měřené napětí se tak pomocí předřadného odporu zredukuje na 10V.

## 3. Obsluha a funkce přístroje

Pro ovládání přístroje se používají tři čelní tlačítka:

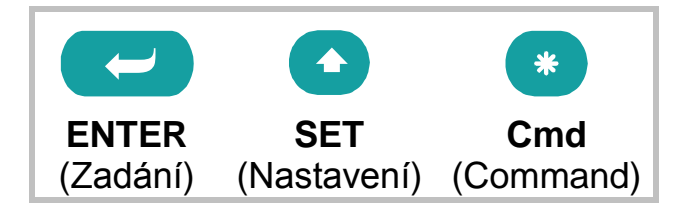

Jejich funkce závisí na provozním režimu indikace:

- Režim odměřování / zobrazení
- Nastavení parametrů
  - a.) základní parametry
  - b.) provozní parametry
- Teach (nastavení linearizace)

#### 3.1. Režim odměřování / zobrazení

| Změna režimu na    | Postup                             |
|--------------------|------------------------------------|
| základní parametry | stiskněte ENTER a SET na 3 vteřiny |
| provozní parametry | stiskněte ENTER na 3 vteřiny       |
| teach              | stiskněte <b>Cmd</b> na 3 vteřiny  |

#### 3.2. Volba a nastavení parametrů

#### 3.2.1. Volba parametrů

Tlačítkem **ENTER** se listuje v menu. Stisknutím tlačítka **SET** se zobrazí hodnota příslušného parametru, dalším stisknutím tohoto tlačítka se již vyvolá změna nastavení parametru. Stisknutím tlačítka **ENTER** se uloží nová hodnota parametru a zároveň se přechází k následující položce menu.

#### 3.2.2. Změna parametru

Číselné parametry: Nejnižší dekáda bliká. Krátkým stisknutím tlačítka SET se posune aktivní dekáda doleva. Dlouhým stisknutím tlačítka SET se hodnota dekády cyklicky mění od 0 do 9. Po uvolnění tlačítka je zachována nastavená hodnota dekády a přejde se k nastavení další dekády, bliká. Tento postup se opakuje až do nejvyšší dekády. Poté je možné znovu začít od nejnižší dekády. U nejvyšší dekády po 9 následuje -1 a znaménko minus.

#### 3.2.3. Uložení nastavení

Stisknutím tlačítka **ENTER** dojde k uložení provedené změny, zároveň dojde k přepnutí do další položky menu.

#### V jakémkoliv okamžiku je možný návrat do odměřování stisknutím tlačítka ENTER na 3 s.

#### 3.2.4. Time-out funkce

Funkce "time-out" automaticky uzavře aktivní úroveň menu, nedojde-li během 10-ti vteřin ke stisknutí libovolného tlačítka. V tomto případě nedojde k uložení změn, které nebyly potvrzeny tlačítkem **ENTER**.

#### 3.3. Teach (linearizace)

#### Funkce Time-out je během Teach vypnutá.

| Tlačítko | Funkce                                                         |
|----------|----------------------------------------------------------------|
|          | Přeruší jakýkoliv krok probíhající linearizace.                |
|          | Stejná funkce jako při změně parametrů.                        |
| *        | Uloží nastavenou hodnotu a přejde k další položce linearizace. |

#### 3.4. Nastavení výchozích parametrů "Default"

Následující postup umožňuje obnovení výchozího nastavení parametrů, které je uvedeno v kapitole 4.

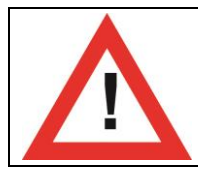

Dojde ke ztrátě aktuálního nastavení přístroje a je nutné znovu provést nastavení všech parametrů.

Postup:

- Vypněte přístroj odpojením napájecího napětí.
- Stiskněte tlačítko ENTER a držte ho stále stisknuté.
- Zapněte přístroj a uvolněte tlačítko ENTER.

#### 3.5. Uzamknutí klávesnice

Je-li zámek klávesnice aktivní, pak je jakýkoliv vstup do menu podmíněn sekvenčním stisknutím tlačítek. Na displeji se v tomto případě zobrazí:

| - | - | - | - | - |  |
|---|---|---|---|---|--|
|   |   |   |   |   |  |

Sekvence stisknutí tlačítek pro chráněný vstup do menu:

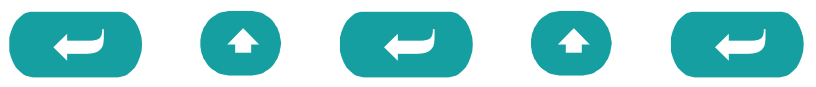

Po neúspěšném pokusu se po 10-ti vteřinách přístroj automaticky vrátí do režimu měření.

## 4. Nastavení přístroje

Přizpůsobení přístroje aplikaci vyžaduje nastavení základních a provozních parametrů. Nastavení základních parametrů ovlivňuje obsah provozních parametrů. Není-li například nastavena linearizace v základních parametrech, pak nejsou v provozních parametrech přístupné parametry P01\_X/Y - P16\_X/Y.

| Menu    | · ·                                                                                | Rozsah<br>nastavení         | Výchozí<br>nastavení |
|---------|------------------------------------------------------------------------------------|-----------------------------|----------------------|
| nnodE   | Funkce přístroje                                                                   |                             | S inGLE              |
|         | jednokanálový provoz (pouze vstup A)                                               | S inGLE                     |                      |
|         | dvoukanálový provoz                                                                | duAL                        |                      |
|         | součet (A + B)                                                                     | ጸ ጊ ይ                       |                      |
|         | rozdíl (A - B)                                                                     | <b>Я-</b> Ь                 |                      |
|         | poměr (A : B)                                                                      | ጸ ዓ ዓ                       |                      |
|         | násobení (A x B)                                                                   | 8 nn b                      |                      |
| שר יטאב | Jas displeje                                                                       | 20%, 40%, 60%<br>80% a 100% | 100%                 |
| UPdREE  | Aktualizace zobrazené hodnoty                                                      | 0,050 - 5,999<br>vteřiny    | 0,300                |
| CodE    | <b>Zámek klávesnice</b><br>Uzamčení přístupu do menu (kap. 3.5.)                   |                             | <b>n</b> 0           |
|         | přístup bez omezení                                                                | no                          |                      |
|         | podmíněný přístup sekvencí tlačítek                                                | ALL                         |                      |
| LinERr  | Linearizace                                                                        |                             | <b>n</b> o           |
|         | bez linearizace *                                                                  | <b>no</b>                   |                      |
|         | nastavení linearizace v 1. kvadrantu<br>(negativní hodn. jsou zobrazeny zrcadlově) | I-9U8                       |                      |
|         | linearizace v plném rozsahu                                                        | 4-9U8                       |                      |
| Ernd    | Funkce tlačítka Cmd                                                                |                             | oFF                  |
|         | bez funkce                                                                         | oFF                         |                      |
|         | Tara funkce                                                                        | oFFSEŁ                      |                      |
|         | Teach funkce                                                                       | FEUCH                       |                      |
|         | Tara i Teach funkce                                                                | both                        |                      |

#### 4.1. Základní parametry

\* v provozních parametrech nebudou nabízeny parametry pro linearizaci

## 4.2. Provozní parametry

## 4.2.1. Jednokanálový režim

| Menu     | -                                                                              | Rozsah<br>nastavení | Výchozí<br>nastavení |
|----------|--------------------------------------------------------------------------------|---------------------|----------------------|
| 1 nPut A | Měřící rozsah vstupu A                                                         |                     | li ni                |
|          | Napětí +/- 10 V                                                                | In U                |                      |
|          | Proud 0 - 20 mA                                                                | 0, n                |                      |
|          | Proud 4 - 20 mA                                                                | in i 4              |                      |
| St8ct8   | Počáteční hodnota                                                              | -99999              | 0                    |
|          | hodnota zobrazená na displeji při vstupním<br>signálu 0 V, 0 mA případně 4 mA. | 99999               |                      |
| End A    | <b>Konečná hodnota</b><br>hodnota zobrazená na displeji při vstupním           | -99999              | 100                  |
|          | signálu 10 V nebo 20 mA.                                                       | 99999               |                      |
| dPo, A   | <b>Desetinná tečka</b><br>poloha desetinné tečky na displeji                   | 000000              | 0.0000.0             |
|          | 000000 = bez desetinné tečky                                                   | 0.00000             |                      |
| FILEFI   | Filtr měření<br>počet měřících cyklů                                           |                     | oFF                  |
|          | bez průměrování                                                                | oFF                 |                      |
|          | průměrná hodnota z 2, 4, 8, 16 měření                                          | 2, 4, 8, 16         |                      |
| OFFSA    | <b>Offset</b><br>posun nulové hodnoty<br>jen při aktivní funkci Tara           | -99999<br><br>99999 | 0                    |

### 4.2.2. Dvoukanálový režim

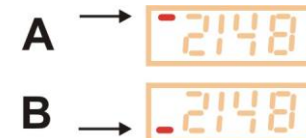

Stisknutím tlačítka SET se přepíná zobrazení hodnoty vstupu A a vstupu B. Každému vstupu je přiřazen jeden signalizační LED segment v první číslici (viz obrázek).

| Menu     |                                                                                                    | Rozsah<br>nastavení | Výchozí<br>nastavení |
|----------|----------------------------------------------------------------------------------------------------|---------------------|----------------------|
| י ה9טל ש | Měřící rozsah vstupu B                                                                              |                     | in iÖ                |
|          | Napětí +/- 10 V                                                                                     | In U                |                      |
|          | Proud 0 - 20 mA                                                                                     | in i()              |                      |
|          | Proud 4 - 20 mA                                                                                     | in i4               |                      |
| StArtb   | Počáteční hodnota<br>hodnota zobrazená na displeji při vstupním<br>signálu 0 V, 0 mA případně 4 mA. | -99999<br><br>99999 | 0                    |
| End b    | Konečná hodnota<br>hodnota zobrazená na displeji při vstupním<br>signálu 10 V nebo 20 mA.           | -99999<br><br>99999 | 100                  |

| dPo, b | <b>Desetinná tečka</b><br>poloha desetinné tečky na displeji<br>000000 = bez desetinné tečky | 000000<br><br>0.00000 | 00000.0 |
|--------|----------------------------------------------------------------------------------------------|-----------------------|---------|
| Filt b | Filtr měření<br>počet měřících cyklů                                                         |                       | off     |
|        | bez průměrování                                                                              | oFF                   |         |
|        | průměrná hodnota z 2, 4, 8, 16 měření                                                        | 2, 4, 8, 16           |         |
| OFFSb  | <b>Offset</b><br>posun nulové hodnoty<br>jen při aktivní funkci Tara                         | -99999<br><br>99999   | 0       |

## 4.2.3. Matematické režimy [A + B], [A - B], [A : B], [A x B]

Stisknutím tlačítka SET se přepíná zobrazení hodnoty vstupu A, vstupu B a výsledku zvolené matematické operace.

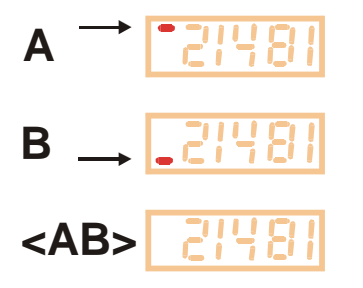

Na displeji je zobrazena hodnota vstupu A. Svítí horní LED segment u první číslice.

Na displeji je zobrazena hodnota vstupu B. Svítí dolní LED segment u první číslice.

Na displeji je zobrazena hodnota výsledku. Nesvítí žádný LED segment u první číslice.

Výsledek matematické operace může být pomocí následujících parametrů dále upraven.

| Menu   |                                                                                                    | Rozsah<br>nastavení   | Výchozí<br>nastavení |
|--------|----------------------------------------------------------------------------------------------------|-----------------------|----------------------|
| nn FAc | Proporcionální hodnota<br>výsledek je touto hodnotou vynásoben                                      | -10000<br><br>10000   | 1000                 |
| d FAc  | Reciproká hodnota<br>výsledek je touto hodnotou vydělen                                             | 1<br><br>99999        | 1000                 |
| P FAc  | <b>Přídavná hodnota</b><br>tato hodnota je připočtena k výsledku                                    | -99999<br><br>99999   | 0                    |
| dРо, Б | <b>Desetinná tečka</b><br>poloha desetinné tečky u výsledné hodnoty<br>000000 = bez desetinné tečky | 000000<br><br>0.00000 | 000000               |

Vzorec:

| zobrazená hodnota = výsledek zvolené operace | x | m_Fac<br>d Fac | +/- | P_Fac |
|----------------------------------------------|---|----------------|-----|-------|
|----------------------------------------------|---|----------------|-----|-------|

## 5. Další funkce

## 5.1. Tara / Offset

Funkce se aktivuje nastavením parametru "Cmd" na "oFFSEt" nebo "both". Je-li funkce Tara aktivní, pak se při každém stisknutí tlačítka "Cmd" převede aktuálně zobrazená hodnota na displeji do parametru "Offset" a na displeji se tak zobrazí nulová hodnota.

## 5.2. Linearizace

Tato funkce umožňuje převést nelineární vstup na lineární nebo obráceně. K dispozici je 16 bodů, mezi sousedními body je vždy použita lineární interpolace.

V místech se silným zakřivením použijte co nejvíce bodů, naopak v místech s mírným zakřivením jich použijte co nejméně.

Aby se zobrazily následující parametry, je nutné nastavit parametr "Linearizace" na hodnotu "1-quA" nebo "4-quA".

Parametry P01\_x až P16\_x představují hodnoty, které by se bez použití linearizace objevily na displeji. Parametry P01\_y to P16\_y jsou hodnoty, které budou zobrazeny místo odpovídajících \_x hodnot.

- Z důvodů konzistence linearizace musí být hodnoty X vzrůstající tedy: P01\_X < P02\_X < ... < P15\_X < P16\_X.</li>
- Rozsah hodnot parametrů P01\_x, P01\_y,..., P16\_x, P16\_y je -199999 ... 999999
- Pro naměřené hodnoty menší než P01\_x, je na displeji zobrazeno P01\_y
- Pro naměřené hodnoty větší než P16\_x, je na displeji zobrazeno P16\_y.

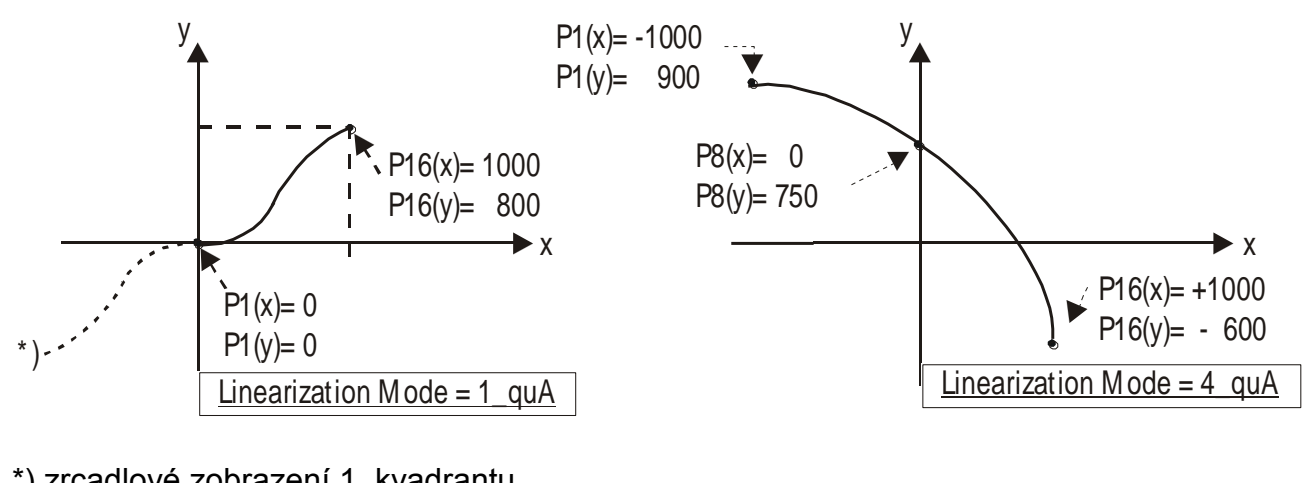

\*) zrcadlové zobrazení 1. kvadrantu

## 5.3. Manuální zadání linearizačních bodů / Teach funkce

Jednotlivé body mohou být zadány bod po bodu. To znamená zadání všech hodnot P01\_x až P16\_x a P01\_y až P16\_y prostřednictví klávesnice.

#### Uživatel během manuálního zadání musí dbát na posloupnost hodnot P01\_X až P16\_X, tedy že P01\_X < P02\_X < ... < P15\_X < P16\_X. Automatická kontrola prostřednictvím indikace není možná.

Ve většině případů je ale jednodušší využít funkci TEACH. V tomto případě se postupně pohybuje snímačem a v požadovaných bodech se pomocí klávesnice zapíše odpovídající zobrazená hodnota.

## Postup pro funkci Teach:

- Nastavte odpovídající typ linearizace v základních parametrech.
- Stiskněte tlačítko "Cmd" na 3 vteřiny, dokud se na displeji nezobrazí "tEACh". Ke spuštění TEACH funkce stiskněte ještě jednou tlačítko "Cmd" během následujících 10 vteřin. Na displeji se zobrazí "P01\_X".
- Nejprve jsou všechny hodnoty P01\_X až P16\_Y automaticky přepsány na výchozí. Výchozí hodnota pro "P01\_X" a "P01\_Y" je -199999, pro ostatní hodnoty je 999999.
- Stiskněte ještě jednou tlačítko "Cmd" pro zobrazení aktuální polohy snímače. Poté nastavte snímač do první polohy linearizace.
- Stiskněte znovu tlačítko "Cmd". Aktuální poloha snímače bude uložena do parametru P01\_x. Na 1 vteřinu se na displeji zobrazí "P01\_y " a pak se na displeji opět zobrazí uložená hodnota P01\_x.
- Tuto hodnotu můžete nyní libovolně změnit jako při zadávání parametrů, vytvoříte tak požadovanou hodnotu P01\_y.
- Dalším stisknutím tlačítka "Cmd" tuto hodnotu uložíte do parametru P01\_y. Přístroj automaticky přejde k dalšímu bodu linearizace P02\_x.
- Po zadání poslední hodnoty P16\_x/y začne rutina znovu od výchozího bodu P01\_x. Nyní můžete postupně jednotlivé body zkontrolovat, popřípadě je opravit.
- K ukončení funkce TEACH stiskněte tlačítko "ENTER" na 2 vteřiny. Na displeji se po dobu 2 vteřin zobrazí "StOP" a přístroj se vrátí do odměřování. Zároveň se uloží jednotlivé body linearizace.
  - Přístroj automaticky kontroluje posloupnost x-hodnot. Každá další hodnota musí být větší než předchozí. Při nedodržení této podmínky se jako varovný signál rozblikají desetinné tečky displeje. Uložení této hodnoty tlačítkem "Cmd" není možné - na displeji se zobrazí "E.r.r.-.L.O."
- Funkci TEACH je možné kdykoliv ukončit dvěma způsoby:
  - 1. Stiskněte tlačítko "ENTER" na dvě vteřiny. Na displeji se krátce zobrazí "StOP" a indikace přejde do běžného provozu.
  - 2. Jednoduše nedělejte nic. Po 10 vteřinách přejde indikace sama do běžného provozu odměřování.
  - V obou případech nedojde k uložení (ke změně) hodnot P01\_X až P16\_Y.

## 5.4. Hlídání měřícího rozsahu

Přístroj hlídá automaticky měřící rozsah u obou analogových vstupů.

<u>Overflow</u>: vstupní analogová hodnota je vyšší než +10,2 V nebo +20,4 mA <u>Underflow</u>: vstupní analogová hodnota je nižší než -10,2 V nebo -0,4 mA

| Chybové hlášení | Vstup A   | Vstup B   |
|-----------------|-----------|-----------|
| ILo             | Underflow | v pořádku |
| <b>  H</b> ,    | Overflow  | v pořádku |
| 210             | v pořádku | Underflow |
| 581             | v pořádku | Overflow  |
| 16260           | Underflow | Underflow |
| 14.210          | Overflow  | Underflow |
| 120241          | Underflow | Overflow  |
| 1H' 5H'         | Overflow  | Overflow  |

## 6. Technická příloha

## 6.1. Rozměry

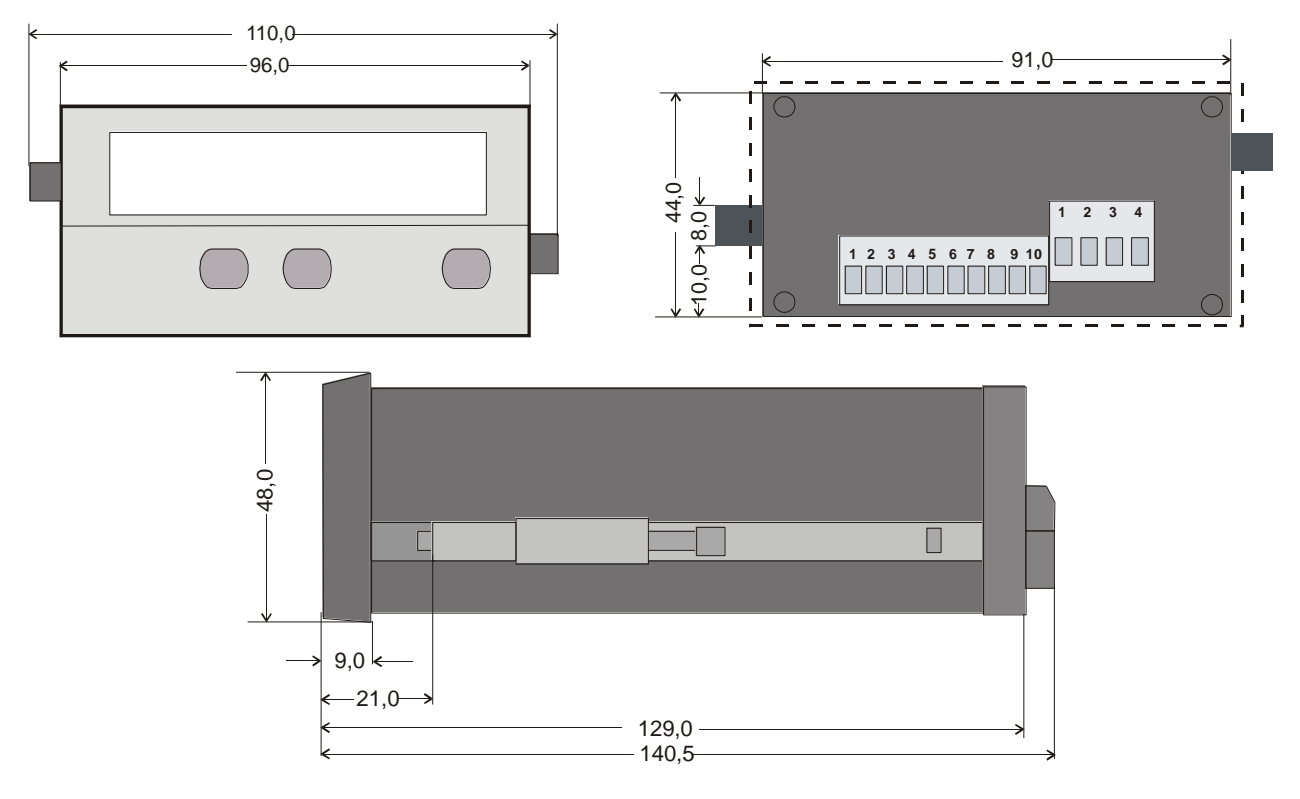

Výřez v panelu: 91 x 44 mm

## 6.2. Technické údaje

| Napájecí napětí AC           | : 115/230 V (+/- 12.5 %)                      |  |  |
|------------------------------|-----------------------------------------------|--|--|
| AC příkon                    | : 7.5 VA                                      |  |  |
| Napájecí napětí DC           | : 24 V (17 – 30 V), zvlnění < 10%             |  |  |
| Proudový odběr (bez snímače) | :18 V: 110 mA, 24 V: 90 mA, 30 V: 80 mA       |  |  |
| Napájecí napětí pro snímač   | : 24 VDC, +/- 15%, 100 mA                     |  |  |
| Dva analogové vstupy         | : +/- 10 V, 0 (4) - 20 mA                     |  |  |
| Vstupní odpor                | : měření proudu Ri = 100 Ohm                  |  |  |
|                              | měření napětí Ri = 30 kOhm)                   |  |  |
| Rozlišení                    | . 14 bitů (13 bitů + znaménko)                |  |  |
| Přesnost                     | : +/- 0,1%                                    |  |  |
| Minimální odezva             | : 50 msec                                     |  |  |
| Rozsah teplot                | : Provozní: 0° - 45°C                         |  |  |
|                              | Skladovací: -25° - +70°C                      |  |  |
| Pouzdro                      | : Norly UL94 – V-0                            |  |  |
| Displej                      | : 6 dekád, LED, červený, 15 mm                |  |  |
| Stupeň krytí                 | : zepředu IP65, zezadu IP20                   |  |  |
| Svorkovnice                  | : signálová část max. 1.5 mm²                 |  |  |
|                              | AC napájení max. 2.5 mm²                      |  |  |
| Konformita a normy           | : EMC 2004/108/EC: EN 61000-6-2, EN 61000-6-3 |  |  |
|                              | LV 2006/95/EC: EN 61010-1                     |  |  |

## 6.3. Skutečné nastavení přístroje

| Datum:              |                      | Software:      |                   |  |
|---------------------|----------------------|----------------|-------------------|--|
| Jméno:              |                      | Sériové číslo: |                   |  |
| Základní parametry: |                      |                |                   |  |
|                     | Funkce přístroje:    |                | Zámek klávesnice: |  |
|                     | Jas displeje:        |                | Linearizace:      |  |
|                     | Aktualizace hodnoty: |                | Funkce Cmd:       |  |
|                     |                      |                | -                 |  |

| Analogové vstupy: |                            | Vstup A | Vstup B |
|-------------------|----------------------------|---------|---------|
| Měříc<br>Počát    | í rozsah:<br>eční hodnota: |         |         |
| Koned<br>Deset    | čná hodnota:               |         |         |
| Filtr m<br>Offset | něření:                    |         |         |
|                   |                            |         | 1       |
| Svázané režimy:   |                            |         |         |

| (A+B, A-B, A:B, AxB) | Proporcionální h.:<br>Reciproká hodnota:<br>Přídavná hodnota:<br>Desetinná tečka: |  |
|----------------------|-----------------------------------------------------------------------------------|--|
|                      |                                                                                   |  |

| Linearizace: |        |         |         |  |
|--------------|--------|---------|---------|--|
| P1(x):       | P1(y): | P9(x):  | P9(y):  |  |
| P2(x):       | P2(y): | P10(x): | P10(y): |  |
| P3(x):       | P3(y): | P11(x): | P11(y): |  |
| P4(x):       | P4(y): | P12(x): | P12(y): |  |
| P5(x):       | P5(y): | P13(x): | P13(y): |  |
| P6(x):       | P6(y): | P14(x): | P14(y): |  |
| P7(x):       | P7(y): | P15(x): | P15(y): |  |
| P8(x):       | P8(y): | P16(x): | P16(y): |  |